pr‱ject nursery

## **SMART** Sound Soother

## QUICK START GUIDE

PNA201 QSG 01

## Welcome to Project Nursery!

The Project Nursery Smart Sound Soother is the most intelligent way to help your little bundle of joy sleep soundly, with lullabies and nature sounds and a built-in multi-color nightlight that provides a soft glow.

And you can control it all from anywhere on your smartphone using the Project Nursery Smart Sound Soother App! (It even works with Alexa!)

Set schedules for naps and bed time, set up preset programs with your favorite light and sound combinations you can use with a single press, even let your little one know when he or she can get up with the OK-To-Wake feature that makes the soother glow with the color of your choice when it's time to rise.

This Quick Start Guide takes you through the steps to get started.

### **STEP 1: UNPACK**

Make sure you have the following items in your package:

- the Project Nursery Smart Sound Soother
- a power adapter with attached cord

### STEP 2: DOWNLOAD AND INSTALL THE APP

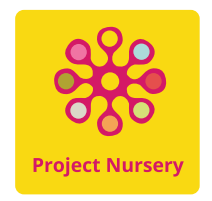

In the Google Play or Apple App Stores, search for "**Project Nursery Smart Sound Soother**" and look for the icon shown here. Then download and install the App.

#### **STEP 3: PLUG IN & TURN ON THE SOOTHER**

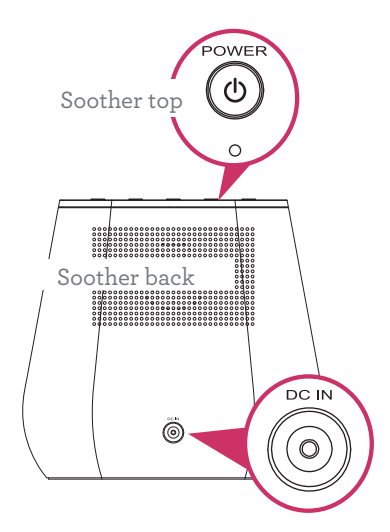

Plug one end of the power adapter with attached cord into the **DC IN** jack on the back of the soother.

Plug the other end into a working power outlet or surge protector.

The soother turns on automatically when you plug it in.

### STEP 4: LAUNCH THE SMART SOOTHER APP

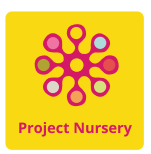

Press the Project Nursery Smart Soother icon on your phone or tablet's screen to launch it.

**IMPORTANT:** Make sure your phone is connected to the WiFi network you want to use for the sound soother. Go to your WiFi settings page to confirm if you're not certain.

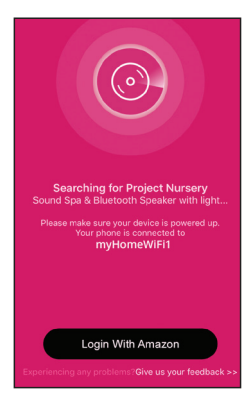

The Smart Soother App searches for your Smart Soother.

The App asks you to make sure the sound soother is powered up—make sure the light below the **POWER** button on the soother's top panel is blinking quickly. If it isn't, press and hold the soother's **POWER** button until the light below it starts blinking quickly.

Login With Amazon: If you'd like to use the Smart Soother with an Alexa-enabled device, press the Login With Amazon button at the bottom of this first screen to connect your Amazon account to the Smart Soother App. *This is optional (only needed if you want to use the soother with Alexa or to use multiple phones to control the device).* 

4

#### STEP 5: SET UP YOUR SOOTHER IN THE APP

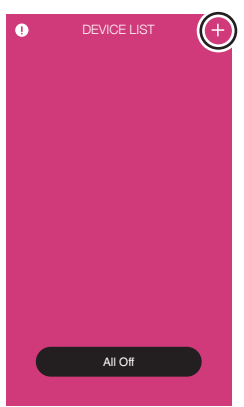

Once the App has found your smart soother, the Device List page will appear. Press the + symbol in the upper right-hand corner of the screen to start setting up your smart soother.

The first step in setting up your smart soother is to confirm your WiFi network name and password. Enter your password and press the **Connect** button in the App.

A dialog box appears in the App with information about connecting the smart soother your WiFi network through your phone's WiFi settings screen. Press **OK** to go to your phone's WiFi settings screen.

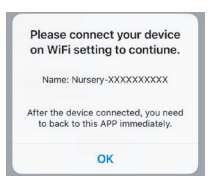

## STEP 5: SET UP YOUR SOOTHER IN THE APP

| Wi-Fi               |        |
|---------------------|--------|
| O Nursery-12A3BC004 | ₽ 🏼 🕕  |
| CHOOSE A NETWORK    |        |
| myHomeWiFi1         | ۵ 🗢 🚺  |
| SteveNetwork        | ₽ ╤ () |
| CarolWiFi           | ₽ ≉ () |
| JohnsonHouse        | ₽ ╤ () |
| publicnet1          | ÷ ()   |

The App will take you to your smartphone's WiFi connection screen to connect to the Smart Soother. Choose the network that appears with a name that starts with "Nursery," followed by letters and numbers.

**Note:** If you don't see a network name that starts with "Nursery" in this list, look at the indicator light below the POWER button on the soother if it isn't blinking rapidly, press and hold the POWER button until it starts blinking rapidly.

Once you've chosen the Smart Soother in your WiFi settings screen, you'll be directed back to the App to finish setup.

Once the Smart Soother is connected, the App will prompt you to choose a name for the soother.

Connected Now you can name your speaker Brag Ram Grin Ram Bedraom Uring Raom

### STEP 6: SET UP YOUR SOOTHER WITH ALEXA

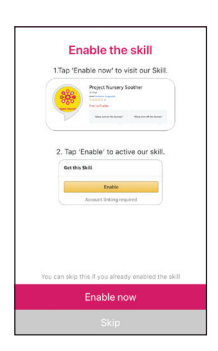

In the next screen, the App gives you the option of setting up the Project Nursery Smart Soother Skill for Alexa.

**If you want to use the Smart Soother with Alexa,** press **Enable Now** in the App and follow the directions to set up the Smart Soother skill.

If you do NOT want to use the Smart Soother with Alexa, press Skip in this screen.

If you choose not to set up the Alexa skill now you can always set it up later through the Alexa App. Just download the Alexa App (look for the icon shown here) to your phone, search for "Project Nursery Smart Soother" in the Alexa App, and follow the instructions to enable it.

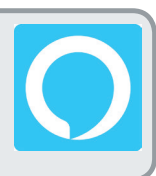

## STEP 6: SET UP YOUR SOOTHER WITH ALEXA

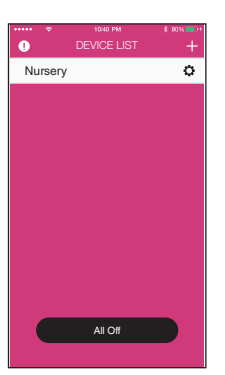

**Congratulations!** You've just set up the Project Nursery Smart Soother.

**To start using your Smart Soother,** simply press the name you gave it in the Device List screen.

The next few pages give you a tour of some of your Smart Soother's key features.

#### **Controlling the Smart Soother from 2 Phones**

If you've set up the Smart Soother with Alexa from one phone, it's quick and easy to set up the Smart Soother with a second soother.

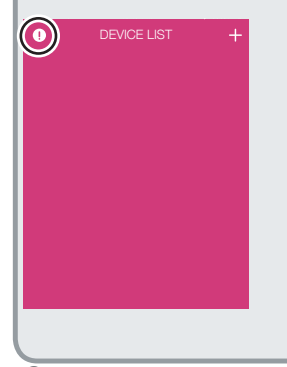

- 1. On the second phone, download, install, and launch the Smart Soother App.
- 2. The Device List screen on the second phone will be empty. Press the exclamation point icon at the top of this screen.
- 3. Enter the same login info in screen that appears as the first phone is using. When you return to the Device List screen, the Smart Soother should appear—select it to begin controlling it.

#### **STEP 7: SET UP BLUETOOTH AUDIO**

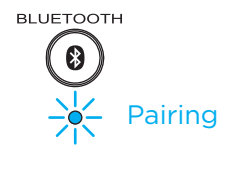

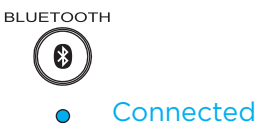

Press and hold the **BLUETOOTH** button on the top of the Smart Soother to enter Bluetooth pairing mode. The indicator light below this button starts blinking rapidly.

Turn on Bluetooth on your smartphone if it isn't already on.

In the Bluetooth menu on your smartphone, select "PN Smart Soother."

The **BLUETOOTH** indicator on the soother turns solid blue when your phone is connected.

**To stream Bluetooth audio to the soother:** Start playing something on your smartphone.

**To control volume:** Use the **+** and **-** buttons on the top of the Smart Soother (or the volume controls on your phone).

To go back to the Smart Soother's built-in sounds: Press the SOUNDS button.

## Using the Smart Soother App

The Smart Soother App is your gateway to your Smart Soother's full functionality. This section gives you a tour of the App's Home Screen.

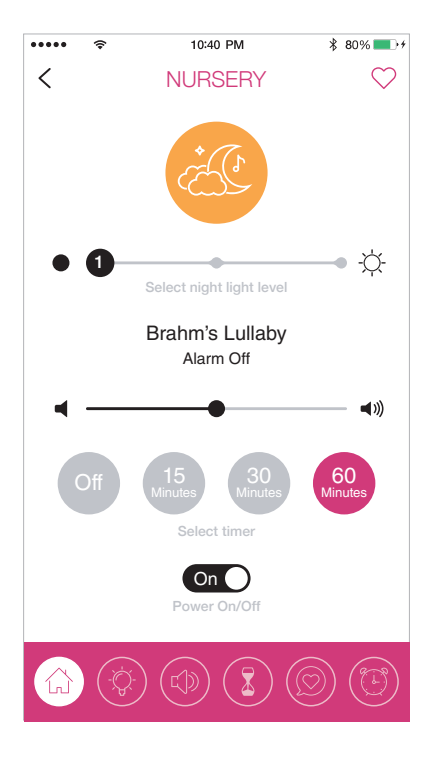

✓ lets you select the current Smart
Soother settings as a favorite
program, which you can call up at
any time by pressing the 
icon at
the bottom of the screen.

indicates the light and sound currently playing on the Smart Soother—in this case, the night light is orange (orange circle), and the sound is a lullaby (moon and clouds icon).

**To change the color of the light:** Press the **()** icon at the bottom of the screen.

**To change the sound:** Press the o icon.

• **slider** lets you adjust the brightness of the Smart Soother's night light. Brahm's Lullaby / Alarm Off shows the current sound playing and the status of the soother's alarm

**To change the sound playing:** Press the **(**) icon at the bottom of the screen.

To change the alarm: Press the 🔞 icon.

■ ■ slider lets you adjust the Smart Soother's volume.

buttons let you set a timer for the Smart Soother to turn off automatically.

Power Childer switch turns the Smart Soother on and off.

menu bar gives you one-touch access to the Smart Soother's settings.

(a) brings you back to this home screen from any of the other settings screens.

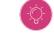

🧐 lets you set the Smart Soother's light.

💷 lets vou set the Smart Soother's sound.

💈 lets you set timers for the Smart Soother to turn on and off.

light/sound programs for the soother.

🧐 lets you set or edit the Smart Soother alarms and the OK to Wake feature (see the next page for more info).

## ALARMS AND OK TO WAKE

You can set the Smart Soother to let your little one know when it's ok to get up. Just press the () icon at the bottom of the App main screen and use the Alarm screen to set wake-up time, schedule, and light and sound for wake-up.

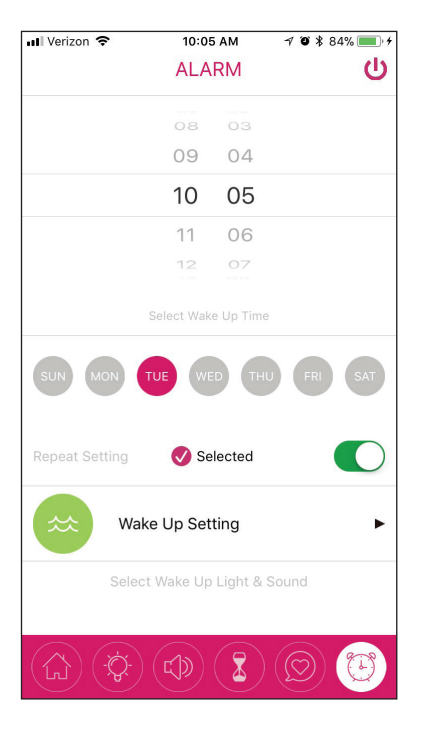

**To adjust the alarm:** Make sure the **U** icon at the top of the screen is gray (this means the alarm is off). Press it if it isn't gray.

To set the wake-up time: Use the time wheel.

**To set which days you want to repeat the alarm:** Turn the Repeat Setting switch on. Then select the days you want to use the alarm.

**To set the light and sound for the alarm:** Press the Wake Up Setting bar and customize the light and sound settings to your preference.

To turn the alarm on: Press the grayed-out icon at the top of the screen.

**IMPORTANT:** The alarm must be off to make adjustments to its settings.

# Tour of the Smart Soother

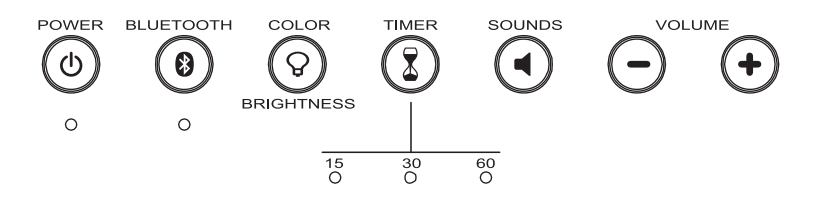

**POWER button** turns the Smart Soother off and on. All sounds and lights stop when you turn the Smart Soother off; the Sound Soother remembers your settings when you turn it back on again. Press and hold to put the Soother into setup mode with the App (the indicator below it starts blinking quickly).

**Power indicator** shows the Smart Soother's power and connection status. Solid white means the Soother is on and connected to WiFi. Slow blinking white means the Soother is on but not connected to WiFi (the buttons work, but the App or Alexa will not control it). Rapidly blinking white means the Soother is in WiFi connection mode.

**BLUETOOTH button** switches audio between the Smart Soother's sounds and your Bluetooth device (like a smartphone). Press and hold to put the Soother in Bluetooth pairing mode and set it up with your phone (the indicator below it starts blinking quickly). To disconnect Bluetooth, go to your phone's settings and turn Bluetooth off.

**BLUETOOTH indicator** shows the status of the Smart Soother's Bluetooth connection. Solid blue means the Soother is connected via Bluetooth. Fast blinking blue means the Soother is trying to pair or connect to a device.

**COLOR / BRIGHTNESS** changes the color of the Soother's light (the final option rotates through colors automatically). Press and hold to change brightness levels.

**TIMER** sets a delay for the Soother to turn off automatically. The indicator lights below this button show the length of the current timer.

**SOUNDS** goes through the Soother's pre-set sounds.

+ and — increase or decrease the Soother's volume.

**Note:** You can adjust the Smart Soother both through the App and the buttons on the top of the soother itself. However, if you use the buttons on the soother to adjust volume, color/brightness, sounds, or timer, the App does not automatically update to the new setting.

## Control your Smart Soother with Alexa!

If you've enabled the Project Nursery Smart Soother skill on your Alexa-enabled speaker, you can control the Project Nursery Smart Soother with your voice! **See the soother setup instructions on page 4 to set up your Smart Soother and the Smart Soother Alexa skill, then use the chart below for quick reference!** 

**To start controlling with Alexa:** Say "**Alexa, open Smart Soother**." Then use one of voice commands below while the light ring is lit on your speaker. **IMPORTANT:** Use the name you gave your camera in the setup process—in the examples below the camera is named "Nursery."

| FOR        | SAY                                                                                                    |
|------------|----------------------------------------------------------------------------------------------------|
| Sounds     | " <b>Play/stop sound/music/lullaby 1</b> on Nursery."<br>(1=Brahms' lullaby, 2= Greensleeves, 3= Canon in D, 4= waves, 5=<br>rain, 6=white noise) |
| Volume     | " <b>Set Nursery volume</b> to <b>3</b> ."<br>(1=softest – 10=loudest)                                                                            |
|            | "Nursery volume up/down."                                                                                                    |
| Light      | " <b>Set Nursery to purple."</b><br>(white, red, orange, yellow, green, cyan, and blue are also available)                                        |
| Brightness | " <b>Set Nursery light level</b> to <b>2</b> ."<br>(0=off, 1=dim, 2=medium, 3=bright)                                                             |

## TIP: YOU CAN ALSO USE ANYTIME COMMANDS

**Anytime Commands** work whenever your Project Nursery Smart Soother is on and you're in range of your Alexa speaker—you don't have to say "Alexa, open Smart Soother" first.

**To start controlling using Anytime Commands:** Say "**Alexa, ask Smart Soother to...**" followed by one of the commands in the table. For example, "Alexa, ask Smart Soother to play sound 6 on Nursery."

**IMPORTANT:** New voice commands are added to your Project Nursery Smart Soother all the time—these commands are just a small sample to get started. For all the latest voice commands, go to the Project Nursery Smart Soother skill in the Alexa App.

## Troubleshooting

If you're having trouble with the Smart Soother, you can reset it to factory defaults by pressing and holding the POWER and VOL + buttons on its top panel for 10 seconds. The timer indicator lights blink three times, showing that the Sound Soother has returned to the state it was when you first took it out of the box. Go through the setup instructions again to set it up.

> If you have any questions about this product, visit **ProjectNursery.com/electronics** or call our toll-free help line at **1-844-393-7338**.

Amazon, Alexa and all related logos are trademarks of Amazon.com, Inc. or its affiliates.

The Bluetooth® word mark and logos are registered trademarks owned by Bluetooth SIG, Inc. All other brands, logos and product names are trademarks or registered trademarks of their respective owners. Product specifications subject to change without notice. Product may vary from that shown.

© 2018 Voxx Accessories Corp.